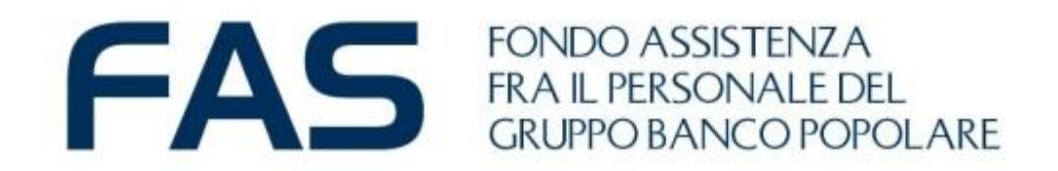

# Google Moduli: mini guida FAS per la compilazione

Autocertificazione 2024

29 Luglio 2024

# Google Moduli – cosa occorre preparare prima

Per la corretta compilazione del *modulo on line di Autocertificazione* è necessario che il SOCIO o SUPERSTITE CAPONUCLEO abbiano a disposizione le seguenti informazioni (che trovate **registrate nell'Area Riservata Socio)**:

- Email: registrata nella sezione contatti;
- Codice Fiscale proprio;
- Nominativi e codice Fiscale Familiari Iscritti al FAS MAGGIORENNI.

Inoltre sarà necessario avere a disposizione IL REDDITO COMPLESSIVO INDIVIDUALE per:

- TUTTI i familiari MAGGIORENNI appartenenti al nucleo del SOCIO
- SUPERSTITE CAPONUCLEO
- TUTTI i familiari MAGGIORENNI appartenenti al nucleo del SUPERSTITE

Nell'email dedicata sono state inviate puntuali informazioni; inoltre tutte indicazioni sono disponibili nella **Circolare 5/2024**.

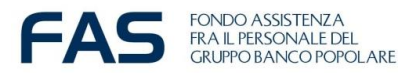

# Google Moduli - Compilazione modulo on line - accesso

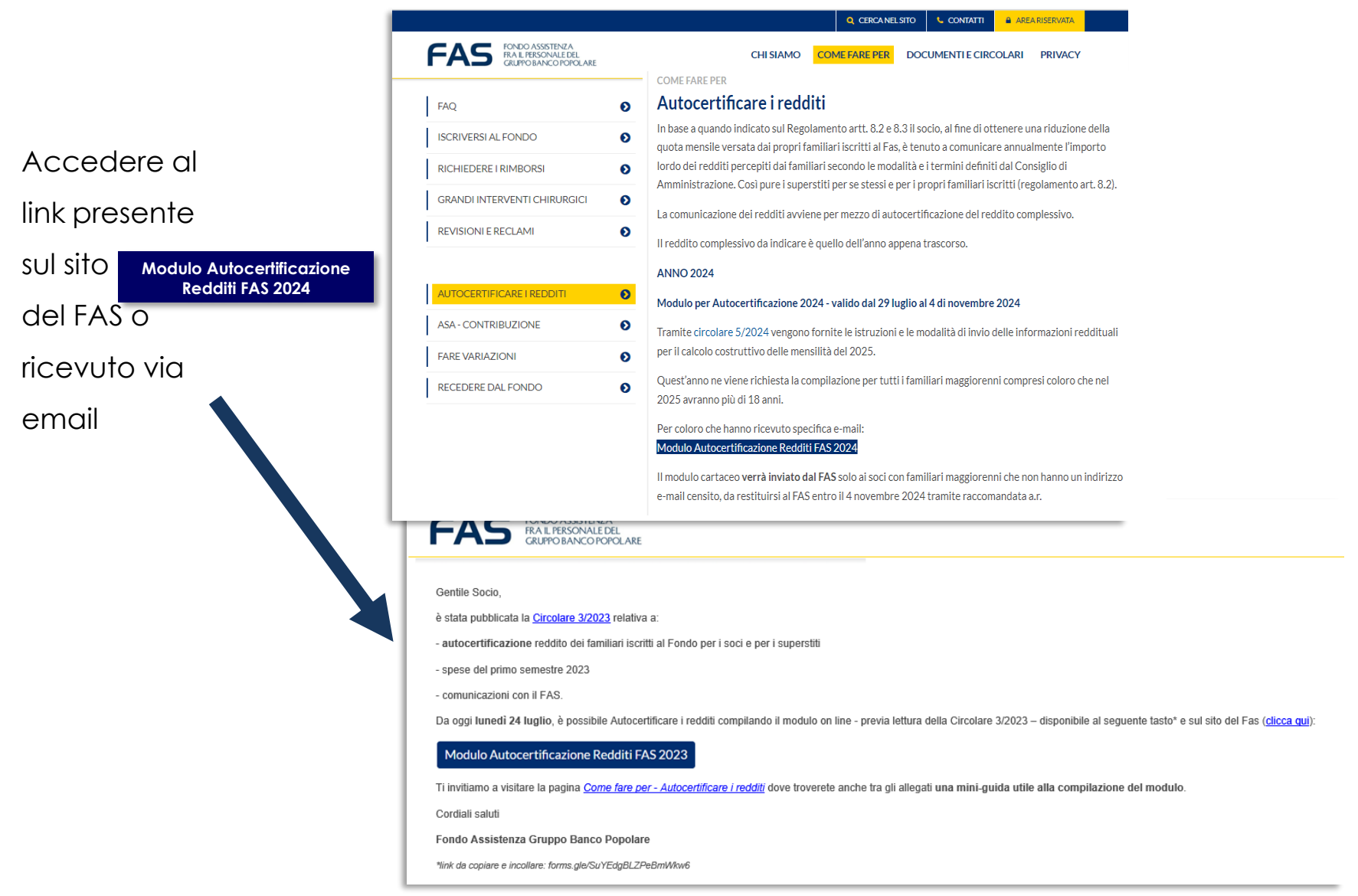

Si aprirà il modulo on line pronto per essere compilato

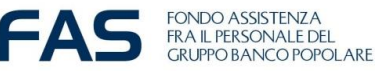

# Google Moduli - Compilazione modulo on line - accesso

Come accedere al link qualora non dovesse aprirsi al primo «click»:

– Dall'email, tasto DX del mouse e seleziona «apri collegamento ipertestuale».

 $\backslash \sim$ 

| FAS FONDO ASSISTEN<br>FRA IL PERSONALE<br>GRUPPO BANCOP             | za<br>Edel<br>Opol <i>a</i> | ARE                                      |                                                        |
|---------------------------------------------------------------------|-----------------------------|------------------------------------------|--------------------------------------------------------|
| Gentile Socio,<br><b>fino al 9 dicembre 2022</b> compilando e invic | ando il n                   | nodulo on line:                          |                                                        |
| https://forms.gle/B8jy7iyUjVnfcG                                    | L.                          | <u>C</u> opia                            | agiuntiva (A S A ) <b>per il pe</b>                    |
| Per compilare il modulo on line è necessari                         | <b>F</b>                    | Seleziona collegamento ipertestuale      | pili dalla propria Area Riser<br>volontà di versamente |
| Nel caso in cui non pervenga alcur                                  |                             | Apri collegamento ipertest <u>u</u> ale  |                                                        |
| Al link è disponibile la mini guida utile all                       |                             | Copia collegamento iperte <u>s</u> tuale |                                                        |
| Cordiali saluti                                                     |                             | Dettagli indirizzo <u>.</u>              |                                                        |
| Fondo Assistenza Gruppo BP                                          |                             |                                          |                                                        |

- Copiare il link e incollarlo sulla barra degli indirizzi del proprio internet browser

 iii BANCO BPM
 X
 Image: Nuova scheda
 X
 +
 V

  $\leftarrow$   $\bigcirc$   $\bigcirc$   $\bigcirc$   $\bigcirc$   $\checkmark$   $\bigcirc$   $\checkmark$   $\frown$   $\bigcirc$   $\checkmark$   $\frown$   $\bigcirc$   $\checkmark$   $\frown$   $\bigcirc$   $\checkmark$   $\frown$   $\bigcirc$   $\checkmark$   $\frown$   $\bigcirc$   $\checkmark$   $\frown$   $\bigcirc$   $\bigcirc$ 

- Si consiglia di utilizzare come internet browser Chrome 🧿 o in alternativa EDGE 💽

- Qualora ci fossero delle problematiche d'accesso si consiglia di fare un tentativo da altri device (smartphone; tablet, altro pc)

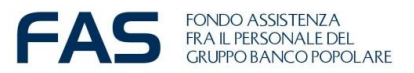

# Google Moduli – Compilazione modulo on line – iniziamo...

Se compare un **account personale gmail preinserito** è corretto che rimanga tale: si può procedere alla compilazione del modulo; occorre però SEMPRE INSERIRE nel campo denominato "Email" l'indirizzo registrato presso il FAS.

«Il modulo sarà considerato valido se nel campo "**Email**" sarà inserito l'indirizzo registrato nella propria Area Riservata Socio»

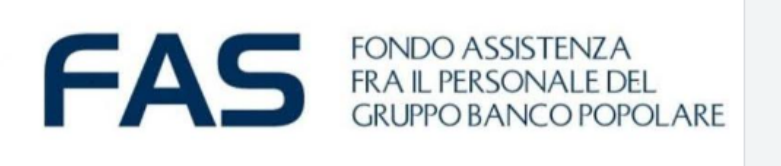

### Autocertificazione per i FAMILIARI e SUPERSTITI ISCRITTI al FAS

Modulo elettronico di Autocertificazione

- da parte dei soci del reddito dei familiari maggiorenni iscritti al Fondo e
- da parte dei superstiti del proprio reddito e dei loro familiari maggiorenni iscritti al FAS

per la determinazione del contributo 2025 (redditi del 2023 come riportati nella dichiarazione del 2024) da compilare e inviare **entro e non oltre** LUNEDÌ 4 NOVEMBRE 2024,

### NOTA BENE

<u>Il modulo sarà considerato valido se nel campo "Email \*" sarà inserito l'indirizzo registrato nella propria Area Riservata.</u>

| fondoassistenzabp@gmail.com Cambia account | Salvataggio disabilitato |
|--------------------------------------------|--------------------------|
| * Indica una domanda obbligatoria          |                          |
|                                            |                          |
| Email *                                    |                          |
| Il tuo indirizzo email                     |                          |
|                                            |                          |
| Avanti                                     | Cancella modulo          |

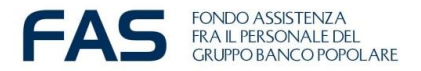

# Google Moduli – compilazione modulo on line – specifiche

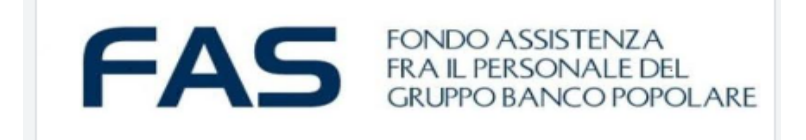

### Autocertificazione per i FAMILIARI e SUPERSTITI ISCRITTI al FAS

fondoassistenzabp@gmail.com Cambia account

Salvataggio disabilitato

Il/la sottoscritto/a COGNOME \* inserire il proprio COGNOME

\* Indica una domanda obbligatoria

La tua risposta

NOME: \* inserire il proprio NOME

La tua risposta

CODICE FISCALE \* inserire il proprio codice fiscale di 16 caratteri alfanumerici

La tua risposta

in qualità di: \*

o socio in servizio

🔿 socio in Fondo di Solidarietà

🔘 socio in quiescenza

superstite

## SEZIONE DEDICATA ALL'ANAGRAFICA DEL «COMPILATORE»

- Indicare il proprio
- Cognome
- Nome
- Codice Fiscale
- Tipologia di socio/superstite

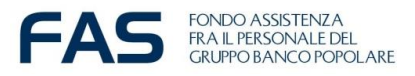

# Google Moduli – compilazione modulo on line – specifiche

 dichiaro di aver preso visione della <u>Circolare 5/2024</u> e degli Articoli \*
8, 9, 10 del <u>Regolamento</u> del Fondo Assistenza fra il Personale del Gruppo Banco Popolare

Sì, dichiaro di aver letto e preso piena visione di quanto sopra indicato

 consapevole che - a norma di Regolamento - la mancata trasmissione del presente modulo al FAS entro LUNEDÌ 4
NOVEMBRE 2024 comporterà l'automatica applicazione della quota standard per il familiare di euro 125 mensili e che, l'eventuale maggiore contribuzione della fascia massima applicata automaticamente e quella certificata con dichiarazione dei redditi post 1 gennaio 2025, non sarà rimborsabile;

dichiaro di aver letto e compreso

- consapevole delle conseguenze penali e civili previste dalle vigenti \* norme di legge per coloro che rendono **dichiarazioni false o reticenti, nonché delle conseguenze previste dallo Statuto del Fondo a fronte di comportamenti irregolari dei Soci** (irrogazione di sanzioni commisurate alla gravità dell'abuso perpetrato ai danni del Fondo, ivi compresa l'esclusione dal Fondo stesso);

dichiaro di aver letto e compreso

Avanti

Indietro

Cancella modulo

Dichiarare di aver letto:

- Articoli 8,9,10 del Regolamento
- Circolare dedicata

Di aver compreso:

- Data ultima di compilazione
- Eventuali penalità

E dichiarare:

La veridicità delle informazioni

SPUNTANDO LE CASELLE DI CONTROLLO

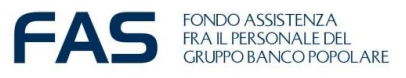

# Google Moduli – compilazione modulo on line– solo per SUPERSTITE CAPONUCLEO

| FONDO ASSISTENZA<br>FRA IL PERSONALE DEL<br>GRUPPO BANCO POPOLARE                                                                                                    |  |  |  |  |  |
|----------------------------------------------------------------------------------------------------|--|--|--|--|--|
| Autocertificazione per i FAMILIARI e<br>SUPERSTITI ISCRITTI al FAS                                                                                                    |  |  |  |  |  |
| fondoassistenzabp@gmail.com Cambia account 👌 Salvataggio disabilitato                                                                                                    |  |  |  |  |  |
| * Indica una domanda obbligatoria                                                                                                    |  |  |  |  |  |
| REDDITO COMPLESSIVO - SUPERSTITE CAPONUCLEO                                                                                                    |  |  |  |  |  |
| Autocertificazione del proprio REDDITO COMPLESSIVO 2024 riferito ai redditi<br>2023 ( <u>Circolare 5/2024</u> )                                                                |  |  |  |  |  |
| Dichiara, per se stesso, in qualità di SUPERSTITE CAPONUCLEO, il *<br>proprio Reddito Complessivo 2024 riferito ai redditi 2023 ( <u>Circolare</u><br><u>5/2024</u> )<br>DI €: |  |  |  |  |  |
| La tua risposta                                                                                                    |  |  |  |  |  |
| Aggiungere il reddito complessivo per altro familiare iscritto *<br>Si, prosegui<br>No, concludi                                                                               |  |  |  |  |  |
| Indietro Avanti Cancella modulo                                                                                                    |  |  |  |  |  |
| d m                                                                                                    |  |  |  |  |  |

# SEZIONE DEDICATA AL SUPERSTITE CAPONUCLEO

qualora ci fossero dei familiari per cui dover effettuare l'Autocertificazione sarà necessario opzionare «Si prosegui», altrimenti «No, concludi».

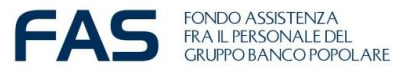

# Google Moduli - compilazione modulo on line - specifiche

FONDO ASSISTENZA FRA IL PERSONALE DEL GRUPPO BANCO POPOLARE

### Autocertificazione per i FAMILIARI e SUPERSTITI ISCRITTI al FAS

fondoassistenzabp@gmail.com Cambia account

Salvataggio disabilitato

#### \* Indica una domanda obbligatoria

AUTOCERTIFICAZIONE PER I FAMILIARI

Indicare il REDDITO COMPLESSIVO 2024 o la sua assenza - riferito ai redditi 2023 (<u>Circolare 5/2024</u>)

FAMILIARE 1 \* COGNOME e NOME Indicare Cognome e Nome completi

La tua risposta

FAMILIARE 1 \* CODICE FISCALE inserire il codice fiscale di 16 caratteri alfanumerici

La tua risposta

FAMILIARE 1 \* REDDITO COMPLESSIVO (Euro €) - per persone a carico indicare 0 (zero)

La tua risposta

Compilare il modulo con le informazioni richieste in merito ai familiari indicati nella specifica email ricevuta.

Sarà possibile compilare fino a 6 famigliari, dopo i primi 3 sarà necessario indicare di proseguire nella pagina successiva

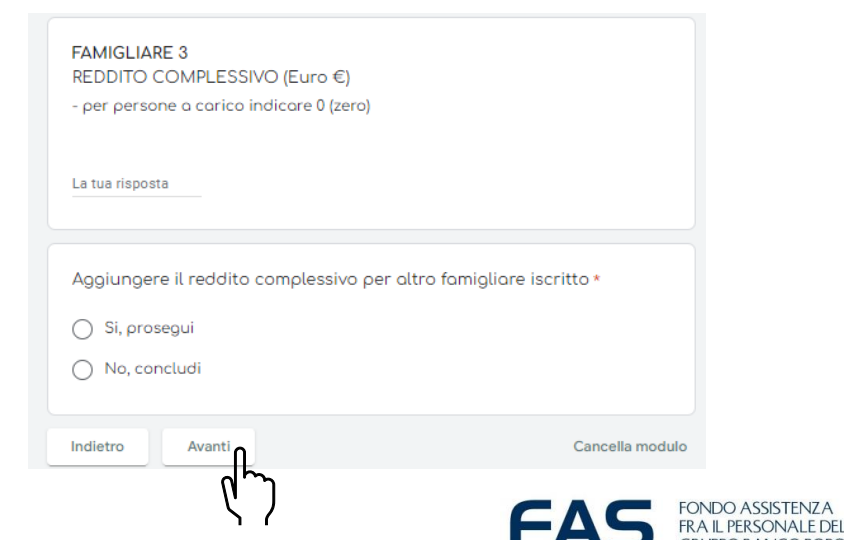

# Google Moduli - compilazione modulo on line - specifiche

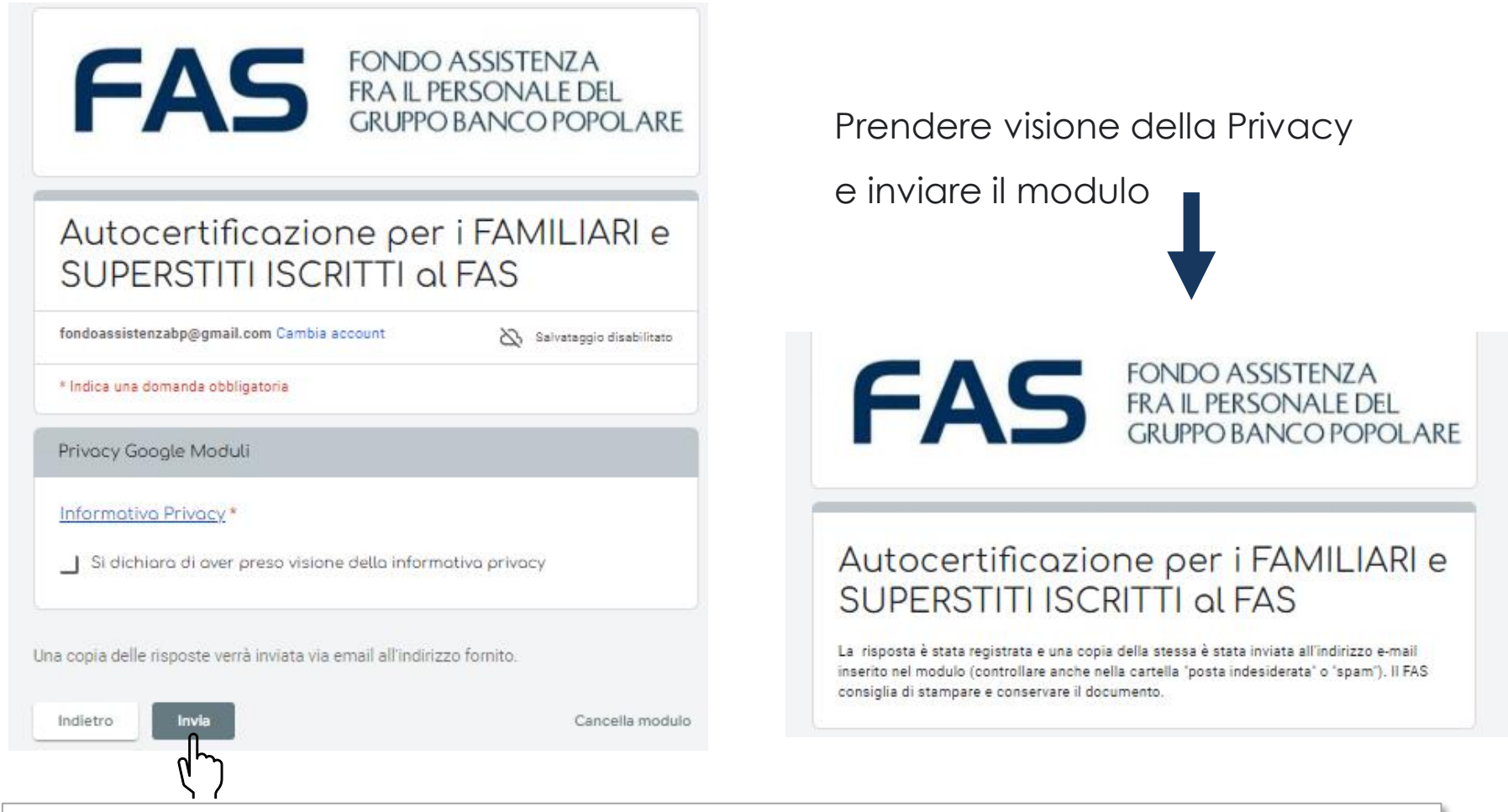

La risposta è stata registrata e una copia della stessa è stata inviata all'indirizzo e-mail inserito nel modulo (controllare anche nella cartella "posta indesiderata" o "spam"). Il FAS consiglia di stampare e conservare il documento.

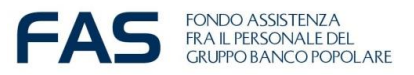

# Google Moduli – compilazione modulo on line – nota bene

Compilare o completare tutte le informazioni richieste nel modulo e poi cliccare sul tasto avanti per accedere alla sezione successiva

E' possibile **cancellare le risposte fornite** durante la compilazione del modulo, oppure **tornare indietro e ricompilare**, utilizzando i tasti:

- Indietro
- Avanti

-Cancella Modulo

| Indietro | Avanti |  | Pagina 3 di 4 | Cancella modulo |
|----------|--------|--|---------------|-----------------|
|----------|--------|--|---------------|-----------------|

Se si **interrompe la compilazione** e si esce dal modulo, sarà necessario ripartire da capo.

Se verranno **registrate più moduli on line di iscrizione** relative alla stessa persona verrà considerata valida **l'ultima effettuata entro l'ultimo giorno utile** 

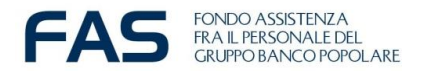

Avanti

# Google Moduli – compilazione modulo on line – ultimo step

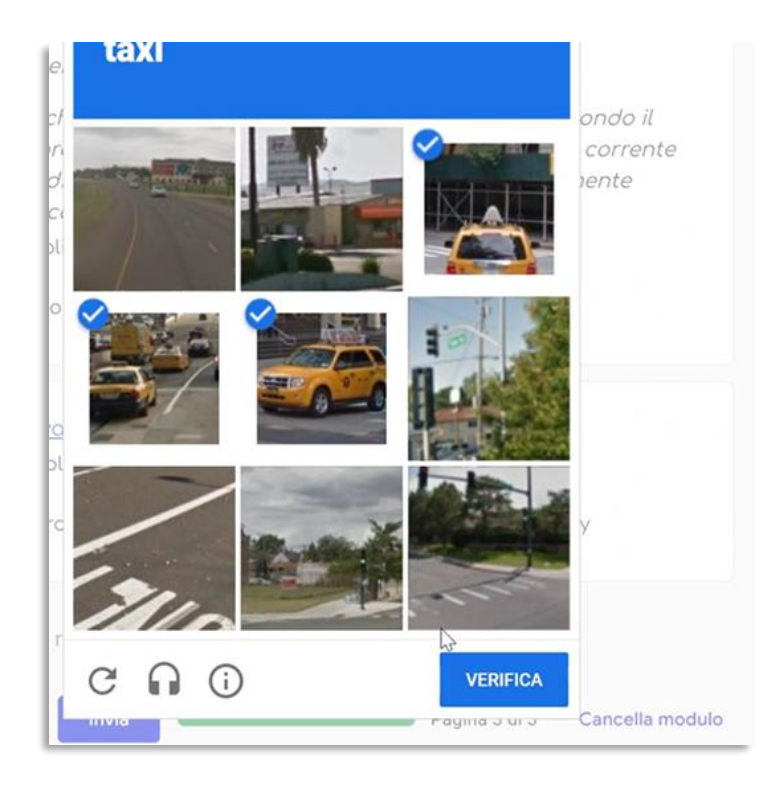

E' possibile che il sistema richieda, dopo aver cliccato sul tasto invio, di fare **una verifica di sicurezza chiamata CHAPTA**, simile a quella in foto.

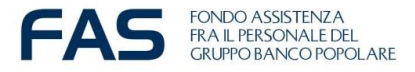

## Google Moduli – compilazione modulo on line – se accade che...

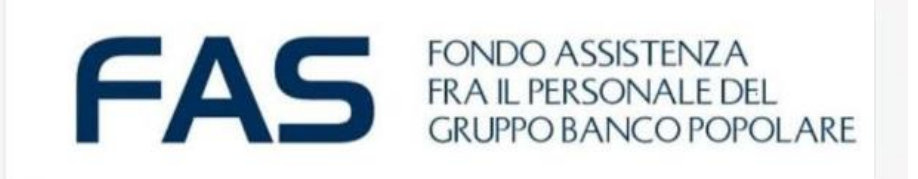

### Si è verificato un errore.

Riprova.

Questi contenuti non sono creati né avallati da Google. Segnala abuso - Termini di servizio - Norme sulla privacy

Google Moduli

Se accade che per qualsivoglia motivo appare il messaggio post invio **«si è** verificato sarà un errore» ricompilare necessario il modulo line on ex-novo. riutilizzando nuovamente il link.

NB Se verranno registrate più risposte da parte dello stesso Socio capo-nucleo verrà considerata valida l'ultima in ordine cronologico alla data del 4 novembre 2024.